## راهنمای درخواست تمدید پروانه داروهای فوریتی و ثبتی

1- با ورود به سایت <u>https://irc.fda.gov.ir</u> و ثبت نام کاربری و پسورد مسئول فنی در پنل مورد نظر، کارتابل مسئول فنی قابل مشاهده است. (مطابق تصویر ذیل)

| 🍻 🖬 Ů                                                         |                                  |                                  | سامانه صدور پروانه ثبت               |
|---------------------------------------------------------------|----------------------------------|----------------------------------|--------------------------------------|
|                                                               |                                  |                                  | ىلىيە<br>شېۋرد شركت                  |
|                                                               |                                  |                                  | 🔒 نمای کلی وضعیت فرآورده های شرکت    |
| مادہ اولیہ دارو                                               | فر آورده های مکمل                | فر آورده های دارویی              | گروه ها                              |
| اطلاعاتی در این حوزه موجود نیست                               | اطلاعاتي در اين حوزه موجود نيست  | اطلاعاتی در این حوزه موجود نیست  |                                      |
| مادہ اولیہ مکمل                                               | ماده اولیه آرایشی و بېداشتی      | مادہ اولیہ غذا و آشامیدنی        |                                      |
| اطلاعاتی در این حوزه موجود نیست                               | اطلاعاتی در این حوزه موجود نیست  | اطلاعاتی در این حوزه موجود نیست. |                                      |
| ماده اوليه بسته بندي و ملحقات                                 | ماده اولیه داروهای طبیعی و سنتی  | ماده اولیه غذای ویژه و شیر خشک   |                                      |
| اطلاعاتی در این حوزه موجود نیست                               | اطلاعاتی در این حوزه موجود نیست. | اطلاعاتی در این حوزه موجود نیست  |                                      |
| لطفا آيكون مشخص شده، انتخاب شود                               |                                  | تجبيزات                          |                                      |
| ، طراحی، تولید، پیادہ سازی و پشتیبانی: شرکت سامان سلامت پڑوہ، |                                  |                                  | 🗎 تاريخ : ۸ شېرپور ۱۴۰۳ داشېورد شرکت |

🏟 🖻 🔺 رسان دیک 🗞 سامانه صدور پروانه ثبت اطلاعات يايه قراورده ها The second 4 ک آرایش بوداشت. خطوط توليد-تك فرآورده شيرخشک رژيمي و غلاي وبژه لبت برند غلا و آشامیدنی لبت موقت پرونده شیر خشک و غلای ویژه آبت موقت يرونده داروهای طبيعی Pin Past: ..... لبت برند آرایشی و بهداشتی غذا و آهامیدنی لبت منبع غذا و آشامیدنی أطلاعات شركت **.** مكغل الجدرات يزفكي unto any oliver Be درگاه پرداخت الکتر گواهی «بلال داروی بالک # -1 لبت منبع آرايشي بهداشتي ملزومات فأروبني داروهای سنتی لبت موقت پرولده داروهای سنتی

2- باکلیک بر روی آیکن پنجره، پنلهای کاربری قابل مشاهده است، جهت تمدید پروانههای دارو، آیکون "دارو" انتخاب شود. (مطابق تصویر ذیل)

3- در این مرحله با انتخاب پروانه، بر روی آیکون عملیات / جزئیات، کلیک شود. (مطابق تصویر ذیل)

|             |                       |            |                |                      |              |                  | ا طرو          |
|-------------|-----------------------|------------|----------------|----------------------|--------------|------------------|----------------|
|             |                       |            | البدال بة المل | ALL REAL             |              |                  | میا کد پروانه  |
|             |                       |            |                |                      |              |                  | جستجوی پیشرفته |
| del a       | and but " instances"  | Ogalag *   | Comparison -   | approximited and the | LongHight -  | to and the plane | adau 15        |
| (#+#/+8/11) | (F+F/+F/1) (F+F/+F/1) | <u>س</u> ن |                |                      | DRARIX CUPUR |                  |                |
| Q بزنیات    |                       |            |                |                      |              |                  |                |
|             |                       |            |                |                      |              |                  |                |
|             |                       |            |                |                      |              |                  |                |
|             |                       |            |                |                      |              |                  |                |
|             |                       |            |                |                      |              |                  |                |
|             |                       |            |                |                      |              |                  |                |
|             |                       |            |                |                      |              |                  |                |
|             |                       |            |                |                      |              |                  |                |
|             |                       |            |                |                      |              |                  |                |
|             |                       |            |                |                      |              |                  |                |
|             |                       |            |                |                      |              |                  |                |
|             |                       |            |                |                      |              |                  |                |
|             |                       |            |                |                      |              |                  |                |
|             |                       |            |                |                      |              |                  |                |
|             |                       |            |                |                      |              |                  |                |
|             |                       |            |                |                      |              |                  |                |
|             |                       |            |                |                      |              |                  |                |
|             |                       |            |                |                      |              |                  |                |
|             |                       |            |                |                      |              |                  |                |
|             |                       |            |                |                      |              |                  |                |
|             |                       |            |                |                      |              |                  |                |
|             |                       |            |                |                      |              |                  |                |
|             |                       |            |                |                      |              |                  |                |
|             |                       |            |                |                      |              |                  |                |
|             |                       |            |                |                      |              |                  |                |
|             |                       |            |                |                      |              |                  |                |
|             |                       |            |                |                      |              |                  |                |
|             |                       |            |                |                      |              |                  |                |
|             |                       |            |                |                      |              |                  |                |
|             |                       |            |                |                      |              |                  |                |

4- در این مرحله، زیرفرآورده (IRC) با وضعیت فعال، قابل تمدید است که با کلیک بر روی آیکون عملیات و انتخاب گزینه "درخواست تمدید" (مطابق تصویر ذیل)، درخواست تمدید به کارتابل کاربر ستاد ارسال شده و وضعیت پرونده به "در انتظار تایید - تمدید" تغییر پیدا می کند.

پس از تاييد مسئول ستاد، وضعيت كد IRC فعال و تاريخ اعتبار جديد قابل مشاهده است.

توجه: در پروانههای دارو ثبتی و فوریتی، پس از تایید مسئول ستاد، وضعیت پرونده به "پرداخت هزینه" تغییر کرده و پس از پرداخت هزینه تمدید پروانه، وضعیت پرونده فعال خواهد شد.

| ا رسور برون 🗧 🏟                                                                                                    |                        |          |                                            |                                   | انه صدور پروانه ثبت                   | alu à                                                                               |
|----------------------------------------------------------------------------------------------------|------------------------|----------|--------------------------------------------|-----------------------------------|---------------------------------------|-------------------------------------------------------------------------------------|
|                                                                                                    |                        | too di   | ه مى باشتورىيچ عنوان توريع وقروقى نقواهدتا | ید می گردم سموله مذکور بطوان نمود | مستول فنی شر کث ریست اروند قار مد ماه | يرواده انتقان<br>_ پرواده نموده (اپدیان<br>_ پرواده مدرتی<br>_ پرواده مقادات بالینی |
|                                                                                                    | Product Name (Fa)      |          | نام فر گور ده فار سی . •<br>زینار و        | Product Name (En)<br>XINARO       |                                       | نام فر آورده انگلیسی                                                                |
|                                                                                                    | Country                |          | كشور                                       | Brand Owner                       |                                       | ساحب نام تجاري                                                                      |
|                                                                                                    |                        |          | ülal                                       |                                   |                                       |                                                                                     |
| HING IN BUILD                                                                                                    | Notice in the          |          |                                            |                                   |                                       | Glyag                                                                               |
| for the state of the state of t | جنا التحد ايد الكارسية | - series | INC                                        | STB                               | and the pairs                         | station of the second                                                               |
| - Inclusion                                                                                                    |                        | يس ا     |                                            |                                   |                                       |                                                                                     |
| Q برزیات                                                                                                    |                        |          |                                            |                                   |                                       |                                                                                     |
| 44- درخواست بازبینی                                                                                                    |                        |          |                                            |                                   |                                       |                                                                                     |
| 😽 درخواست الیعت گذاری                                                                                                    |                        |          |                                            |                                   |                                       |                                                                                     |
| ا درخواست تعدید                                                                                                    |                        |          |                                            |                                   |                                       |                                                                                     |
| مغرافی، تولید، پیادہ سازی و پشتیدانی، غیر کت سامان سالات پڑوہ، 🧧                                                                                                    |                        |          |                                            |                                   | هرآورده های دارویی - داشیورد شر       | B augustages B                                                                      |